شرکت مهندسی کامپیوتر پژواک واحد مهندسی نرم افزار **اتصال آی پی ولید به آی پی سرور مرکز** 

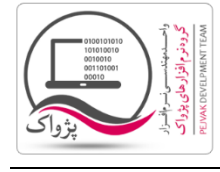

برای انجام این کار شما نیازمند دانشی در زمینه شناخت انواع مودم ها دارید، از طرفی چون هر مودم تنظیمات خاص خود را دارا است بنابر این شما باید به دنبال Port forwarding یا Virtual Server و یا ... بگردید.

برای مثال ما مثالی را برای مودم ASUS برای شما ارئه می دهیم. که گزینه Virtual Server دارد.

- ۱. مرور گر خود را اجرا کنید و در باکس آدرس بار آی پی ۱۹۲/۱۶۸/۱۱ را می زنیم.
  - ۲. نام کاربری و رمز عبور خود را در باکس نمایش داده شده وارد کنید.

در اکثر مودم ها به صورت پیش فرض قسمت User Name و Password هر دو عبارت admin می باشد

| Authentication Required |                                                                                             |  |  |  |  |
|-------------------------|---------------------------------------------------------------------------------------------|--|--|--|--|
| ?                       | A username and password are being requested by http://192.168.1.1. The site says: "DSL-N10" |  |  |  |  |
| User Name:              | admin                                                                                       |  |  |  |  |
| Password:               | ••••••                                                                                      |  |  |  |  |
|                         | OK Cancel                                                                                   |  |  |  |  |

۳. پس از کلیک بر روی دکمه OK به صفحه تنظیمات مودم هدایت می شوید.

| DSL-N10 B1                                                                                                    | Property MIDA<br>Michael Mida<br>Francesco Terratore (MAM                                                                                                    | Language:<br>English | Reboot                                                                                                    |
|----------------------------------------------------------------------------------------------------|----------------------------------------------------------------------------------------------------|----------------------|----------------------------------------------------------------------------------------------------|
| Network Map         Image: Constraint of the second sector of the second sector of the second sector of the second sector of the second sector of the second sector of the second sector of the second sector of the second second secon | Image: Additional intervention of the second second sec |                      | ASUS DSL-N10                                                                                                    |
| LAN  WAN  Firewall  Administration  System Log                                                                                                    |                                                                                                    |                      | All and a set of the second second seco |
|                                                                                                    |                                                                                                    |                      |                                                                                                    |

۴. با توجه به تصویر بالا بر روی گزینه WAN کلیک کنید تا صفحه زیر باز شود.

شرکت مهندسی کامپیوتر پژواک واحد مهندسی نرم افزار

اتصال آی پی ولید به آی پی سرور مرکز

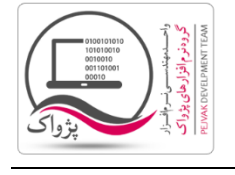

| DSL-N10 B1                                                                                                    |                                                                                                    | Propaga States<br>Million (1993)<br>Propaga States |          | anguage:<br>English |          | Logout<br>Reboot |        |  |  |
|----------------------------------------------------------------------------------------------------|----------------------------------------------------------------------------------------------------|----------------------------------------------------|----------|---------------------|----------|------------------|--------|--|--|
| La L                                                                                                    | -                                                                                                    | -                                                  |          | 'irtual Serve       |          | ions             |        |  |  |
| Carl Ineve Sea                                                                                                    | NAT Setting - Virtual Server                                                                                                    |                                                    |          |                     |          |                  |        |  |  |
| Content And And And And And And And And And And                                                                                                    | To make services, like WWW, FTP, provided by a server in your local network accessible to the outside users, you should specify a local IP address to the server. Then, add the IP address and network protocol type, port number, and name of the service in the                                                                                                    |                                                    |          |                     |          |                  |        |  |  |
| M Advanced Dating                                                                                                    | following list. Based on the list, the gateway will forward service request from outside users to the corresponding local server. Enable Virtual Server?  Ves  No                                                                                                    |                                                    |          |                     |          |                  |        |  |  |
|                                                                                                    | Famous Server List Please select 👻                                                                                                    |                                                    |          |                     |          |                  |        |  |  |
| • 1.0                                                                                                    | Famous Game List Please select                                                                                                    |                                                    |          |                     |          |                  |        |  |  |
| > WAN                                                                                                    | Virtual Server List                                                                                                    |                                                    |          |                     |          |                  |        |  |  |
| <b>V</b>                                                                                                    | Service Name                                                                                                    | Port Range                                         | Local IP | Local Port          | Protocol | Protocol No.     |        |  |  |
| · · · · · · · · · · · · · · · · · · ·                                                                                                    |                                                                                                    |                                                    | •        |                     | TCP 👻    |                  | Add    |  |  |
| Contraction of the local distribution of the local distribution of the |                                                                                                    |                                                    |          |                     |          |                  |        |  |  |
|                                                                                                    |                                                                                                    |                                                    |          |                     |          |                  |        |  |  |
|                                                                                                    |                                                                                                    |                                                    |          |                     |          |                  |        |  |  |
|                                                                                                    | (and a second second se |                                                    |          |                     |          |                  | Delete |  |  |
|                                                                                                    | 0000                                                                                                    |                                                    |          |                     |          |                  |        |  |  |
|                                                                                                    |                                                                                                    |                                                    |          |                     |          |                  |        |  |  |
|                                                                                                    |                                                                                                    |                                                    |          |                     |          |                  | Apply  |  |  |
|                                                                                                    |                                                                                                    |                                                    |          |                     |          |                  |        |  |  |

- ۵. بر روی سربرگ Virtual Server کلیک کنید.
- ۶. در قسمت Virtual Server List باید اطلاعات خواسته شده را تکمیل کنید.
  - ۱. در بخش Service Name عبارت Prince را وارد کنید.
- ۲. در قسمت Port Range کد پورتی که برای وب سرویس تنظیم کرده بودید را وارد کنید، به عنوان مثال عدد ۶۰
  - ۳. در قسمت Local IP باید آدرس آی پی استاتیک سیستم سرور مرکز را وارد کنید.
  - ۴. در قسمت Local Port کد پورتی که برای وب سرویس تنظیم کرده بودید را وارد کنید، به عنوان مثال عدد ۶۰
    - ۵. در قسمت Protocol گزینه TCP را انتخاب کنید.
    - ۶. و در نهایت بر روی دکمه Add کلیک کنید تا Virtual Server شما ساخته شود.